### Manual de instalación

# RadiForce® MX215

### Monitor LCD en color

### SÍMBOLOS DE SEGURIDAD

Este manual utiliza los símbolos de seguridad que aparecen a continuación. Contienen información importante. Léalos detenidamente.

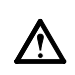

#### ADVERTENCIA

No respetar la información de una ADVERTENCIA puede provocar heridas graves y suponer un riesgo para la integridad física.

Indica una acción no permitida.

## PRECAUCIONES

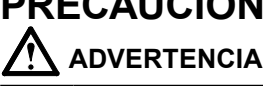

Si la unidad empieza a oler a quemado, hace ruidos extraños o sale humo de ella, desconecte inmediatamente todas las conexiones de alimentación y póngase en contacto con su distribuidor.

Intentar utilizar una unidad defectuosa puede provocar un incendio, una descarga eléctrica o daños en el equipo.

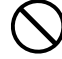

### Mantenga objetos pequeños y líquidos alejados de la unidad.

Si algún objeto pequeño cae del monitor por la ranura de ventilación o se derrama algún líquido en su interior puede provocar un incendio, una descarga eléctrica o daños en el equipo. Si cae un objeto o se derrama un líquido dentro de la unidad, desconéctela inmediatamente. Asegúrese de que un técnico cualificado revise la unidad antes de volver a utilizarla.

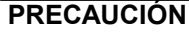

No respetar la información de una PRECAUCIÓN puede provocar heridas leves o daños materiales o en el equipo.

Indica una acción que se debe realizar obligatoriamente.

#### Utilice el cable de alimentación que se adjunta y conéctelo a la toma de corriente estándar de su país.

Asegúrese de no superar el voltaje nominal del cable de alimentación. De lo contrario, podría producirse un incendio o una descarga eléctrica.

"Fuente de alimentación: 100-120/200-240 V de ca 50/60 Hz"

**Utilice la unidad en una ubicación apropiada.** De lo contrario, podría producirse un incendio, una descarga eléctrica o daños en el equipo.

- No la instale en el exterior.
- No la instale en ningún medio de transporte (barco, avión, trenes, automóviles, etc.).
- No la instale en un entorno con humedad o con polvo.
- No la coloque en un lugar en el que la pantalla pueda recibir salpicaduras de agua (cuarto de baño, cocina, etc.).
- No la instale en una ubicación donde el vapor de agua entre en contacto directo con la pantalla.
- No la instale cerca de humidificadores o de aparatos que generen calor.

No coloque la unidad cerca de gas infl amable. El sistema de retroiluminación fluorescente contiene mercurio (los productos que utilizan retroiluminación LED no contienen mercurio), así que deséchelas tal como dispone la normativa local o estatal.

**Utilice una toma de corriente de fácil acceso.** De esta manera podrá desconectar la corriente de forma rápida si surge algún problema.

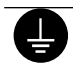

## El equipo debe conectarse a una toma de corriente de conexión a tierra.

De lo contrario, podría producirse un incendio o una descarga eléctrica.

### PRECAUCIÓN

- No tape las ranuras de ventilación del aparato.
- No coloque ningún objeto sobre las ranuras de
- ventilación.
- No instale la unidad en un espacio cerrado.
  No utilice la unidad en posición horizontal ni boca
- abajo.

Cubrir las ranuras de ventilación impide una ventilación adecuada y podría provocar un incendio, una descarga eléctrica o daños en el equipo.

### Ubicación de las notas de precaución

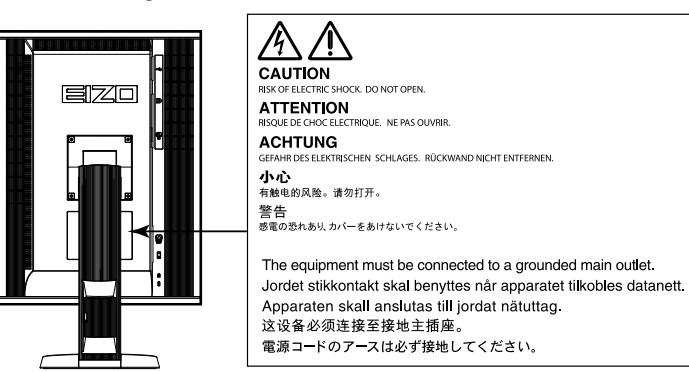

#### **Resoluciones compatibles**

El monitor admite las siguientes resoluciones.

√ : Compatible

#### Entrada analógica (DVI-I)

| Resolución  | Señales<br>aplicables | frecuencia de barrido<br>vertical | Reloj de<br>punto | Vertical     | Horizontal   |
|-------------|-----------------------|-----------------------------------|-------------------|--------------|--------------|
| 640 × 480   | VGA                   | 60 Hz                             |                   | $\checkmark$ | $\checkmark$ |
| 640 × 480   | Macintosh             | 67 Hz                             |                   | $\checkmark$ | $\checkmark$ |
| 640 × 480   | VESA                  | ~ 75 Hz                           |                   | $\checkmark$ | $\checkmark$ |
| 720 × 400   | VGA TEXT              | 70 Hz                             |                   | $\checkmark$ | $\checkmark$ |
| 800 × 600   | VESA                  | 60 Hz                             |                   | $\checkmark$ | $\checkmark$ |
| 800 × 600   | VESA                  | ~ 75 Hz                           |                   | $\checkmark$ | $\checkmark$ |
| 832 × 624   | Macintosh             | 75 Hz                             |                   | $\checkmark$ | $\checkmark$ |
| 1024 × 768  | VESA                  | 60 Hz                             | 164.5 MHz         | $\checkmark$ | $\checkmark$ |
| 1024 × 768  | VESA                  | ~ 75 Hz                           | (Max.)            | $\checkmark$ | $\checkmark$ |
| 1152 × 864  | VESA                  | 75 Hz                             |                   | $\checkmark$ | $\checkmark$ |
| 1152 × 870  | Macintosh             | 75 Hz                             |                   | $\checkmark$ | $\checkmark$ |
| 1200×1600   | VESA                  | 60 Hz                             |                   | $\checkmark$ | -            |
| 1280 × 960  | VESA                  | 60 Hz                             |                   | -            | $\checkmark$ |
| 1280 × 960  | Macintosh             | 75 Hz                             |                   | -            | $\checkmark$ |
| 1280 × 1024 | VESA                  | ~ 75 Hz                           |                   | -            |              |
| 1600 × 1200 | VESA                  | 60 Hz                             |                   | -            | $\checkmark$ |

#### Entrada digital (DVI-I / DisplayPort)

| Resolución  | Señales<br>aplicables | frecuencia de barrido<br>vertical | Reloj de<br>punto | Vertical     | Horizontal   |
|-------------|-----------------------|-----------------------------------|-------------------|--------------|--------------|
| 640 × 480   | VGA                   | 60 Hz                             |                   | $\checkmark$ | $\checkmark$ |
| 720 × 400   | VGA TEXT              | 70 Hz                             | ]                 | $\checkmark$ | $\checkmark$ |
| 800 × 600   | VESA                  | 60 Hz                             | ]                 | $\checkmark$ | √            |
| 1024 × 768  | VESA                  | 60 Hz                             | 164.5 MHz         | $\checkmark$ | $\checkmark$ |
| 1200×1600   | VESA                  | 60 Hz                             | (Max.)            | $\checkmark$ | -            |
| 1280 × 960  | VESA                  | 60 Hz                             |                   | -            | $\checkmark$ |
| 1280 × 1024 | VESA                  | 60 Hz                             | ]                 | -            |              |
| 1600 × 1200 | VESA                  | 60 Hz                             |                   | -            | $\checkmark$ |

#### Símbolos en la unidad

| Símbolo          | Este símbolo indica       |                                                                                                  |  |
|------------------|---------------------------|--------------------------------------------------------------------------------------------------|--|
| $\bigcirc$       | Interruptor de            | Presione este botón para apagar la alimentación principal del                                    |  |
|                  | alimentación principal:   | monitor.                                                                                         |  |
|                  | Interruptor de            | Presione este botón para encender la alimentación principal                                      |  |
|                  | alimentación principal:   | del monitor.                                                                                     |  |
| Ċ                | Botón de alimentación:    | Presione para encender o apagar la alimentación del monitor.                                     |  |
| ~                | Corriente alterna         |                                                                                                  |  |
| Â                | Alerta de riesgo eléctrio | 20                                                                                               |  |
| $\bigtriangleup$ | PRECAUCIÓN:               | Consulte la sección SAFETY SYMBOLS (SÍMBOLOS DE SEGURIDAD) dentro de PRECAUTIONS (PRECAUCIONES). |  |

# Español

#### Contenido del paquete

Compruebe que todos los elementos siguientes estén incluidos en el paquete. Póngase en contacto con su distribuidor local si alguno de los elementos no aparece o aparece dañado. Nota

- Conserve el paquete y los materiales de embalaje para utilizarlos en futuros desplazamientos o transportes del monitor.
  - Monitor
  - · Cable de alimentación

đ

- Cable USB: UU300
  - EIZO LCD Utility Disk (CD-ROM)
  - Manual de instalación (este manual)
  - PRECAUTIONS (PRECAUCIONES)
- Cable de señal digital: DisplayPort DisplayPort (PP300)
- Cable de señal digital: DVI-D DVI-D (DD300)

# **Controles y funciones**

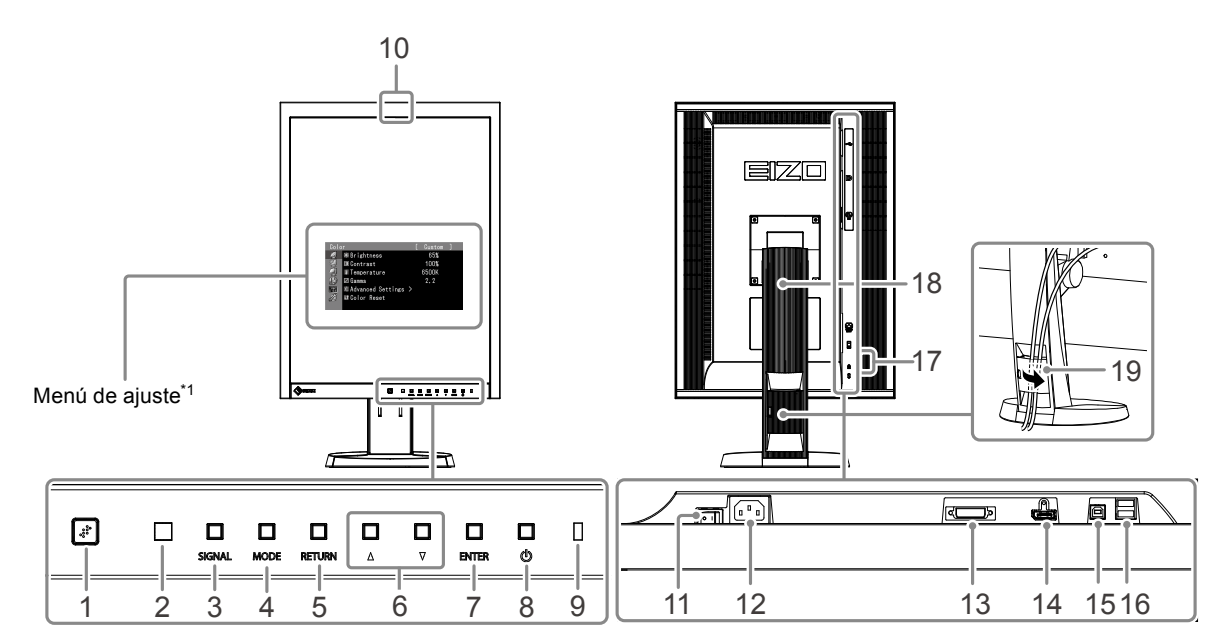

| 1. Sensor presencia                 | Detecta el movimiento de una persona situada enfrente del monitor.        |  |  |
|-------------------------------------|---------------------------------------------------------------------------|--|--|
| 2. Sensor de luz ambiental          | Se utiliza para la función de seguimiento de cambio de iluminancia de     |  |  |
|                                     | RadiCS/RadiCS LE. Para obtener más información, consulte el Manual del    |  |  |
|                                     | usuario de RadiCS/RadiCS LE (en el CD-ROM).                               |  |  |
| 3. Botón SIGNAL                     | Permite alternar entre las señales de entrada de la pantalla.             |  |  |
| 4. Botón MODE                       | Cambia el modo CAL Switch.                                                |  |  |
| 5. Botón RETURN                     | Cancela la configuración o los ajustes y sale del menú de ajuste.         |  |  |
| 6. Botón ▲ V                        | Proporciona la selección de menú así como el ajuste y configuración de    |  |  |
|                                     | una función.                                                              |  |  |
| 7. Botón ENTER                      | Muestra el menú de ajuste, determina un elemento de la pantalla de menú   |  |  |
|                                     | y guarda los valores ajustados.                                           |  |  |
| 8. 🖰 Botón                          | Enciende o apaga la unidad.                                               |  |  |
| 9. Indicador de alimentación        | Indica el estado operativo del monitor.                                   |  |  |
|                                     | Verde: funcionando, Naranja: modo de ahorro de energía, Apagado:          |  |  |
|                                     | alimentación principal/alimentación apagada                               |  |  |
| 10. Sensor delantero integrado      | Se utiliza para calibración y Compr. esc. grises.                         |  |  |
| (tipo de diapositiva)               |                                                                           |  |  |
| 11. Interruptor de alimentación     | Enciende o apaga la alimentación principal.                               |  |  |
| principal                           |                                                                           |  |  |
| 12. Conector de alimentación        | Conecta el cable de alimentación.                                         |  |  |
| 13. Conector de señal de entrada    | Conector DVI-I                                                            |  |  |
| 14. Conector de señal de entrada    | Conector DisplayPort                                                      |  |  |
| 15. Puerto USB de conexión de flujo | Conecta el cable USB para utilizar el software que necesita conexión USB, |  |  |
| ascendente                          | o para utilizar la función Hub del USB.                                   |  |  |
| 16. Puerto USB de conexión de flujo | Conecta un dispositivo periférico USB.                                    |  |  |
| descendente                         |                                                                           |  |  |
| 17. Ranura de bloqueo de seguridad  | Este bloqueo admite el sistema de seguridad MicroSaver de Kensington.     |  |  |
| 18. Soporte                         | Se utiliza para ajustar la altura y el ángulo de la pantalla del monitor. |  |  |
| 19. Portacables                     | Cubre los cables del monitor.                                             |  |  |

\*1 Para obtener las instrucciones de uso, consulte el Manual del usuario (en el CD-ROM).

# Conexión de los cables

#### Atención

- Compruebe que la alimentación del monitor y del PC está desactivada.
- Si sustituye el monitor actual por este monitor, asegúrese de cambiar la configuración de la resolución y de la frecuencia de barrido vertical del PC a unas disponibles para este monitor. Consulte la tabla de resoluciones compatibles (parte posterior de la portada) antes de conectar el PC.

Nota

• Para conectar varios PC a este producto, consulte el Manual del usuario (en el CD-ROM).

### 1. Gire la pantalla del monitor 90° en dirección de las agujas del reloj.

La posición horizontal es la orientación predeterminada del monitor. Gire la pantalla de monitor noventa grados hasta la posición vertical antes de instalarlo.

### 2. Conecte los cables de señal a los conectores de señal de entrada y al PC.

Compruebe la forma de los conectores y conecte los cables.

Una vez conectado el cable de señal, apriete los tornillos de los conectores para fijar la conexión.

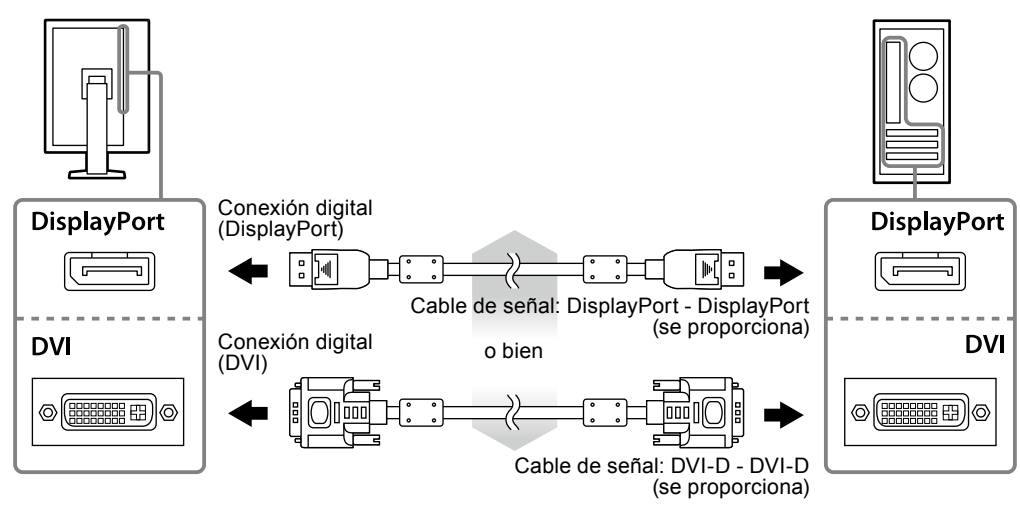

# **3.** Enchufe el cable de alimentación a una toma de corriente y al conector de alimentación del monitor.

#### 4. Conecte el cable USB al utilizar RadiCS LE o ScreenManager Pro for Medical.

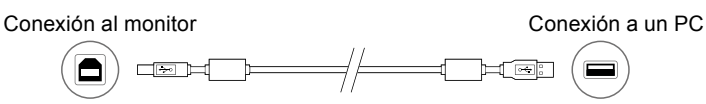

### 5. Pulse 🕛 para encender el monitor.

El indicador de alimentación del monitor se ilumina en verde.

### 6. Encienda el PC.

Aparece la imagen de la pantalla.

Si no aparece ninguna imagen, consulte el apartado "No aparece ninguna imagen" (página 7) para obtener ayuda adicional.

#### Atención

<sup>•</sup> Apague el monitor y el PC después de utilizarlos.

<sup>•</sup> Se recomienda apagar el monitor utilizando el botón de alimentación para optimizar el ahorro de energía. La alimentación eléctrica del monitor se desconecta completamente cuando se apaga el interruptor de alimentación principal o se extrae el cable de alimentación.

# Ajuste de la altura y el ángulo de la pantalla

Sujete los extremos izquierdo y derecho del monitor con ambas manos para regular la altura, la inclinación y el giro de la pantalla y conseguir la posición de trabajo óptima.

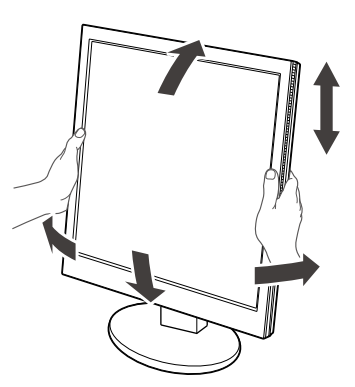

#### Atención

· Compruebe que los cables estén conectados correctamente.

# Mostrar la Guía de botones

Al presionar los botones frontales (excepto el botón 🙂), aparece la Guía de botones encima del botón correspondiente.

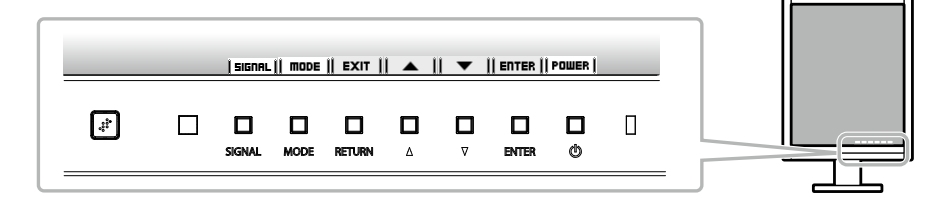

#### Nota

• La Guía de botones no desaparecerá mientras se muestre el menú de ajuste o el menú de modo.

• La Guía de botones tiene un aspecto distinto en función del menú o el estado seleccionados.

# Selección del modo de pantalla

Esta función permite seleccionar fácilmente el modo deseado de acuerdo con la aplicación del monitor.

 $\sqrt{}$ : Calibración disponible.

| Modo     | Finalidad                                                          |              |
|----------|--------------------------------------------------------------------|--------------|
| 1-DICOM  | Disponible para mostrar imágenes en el modo DICOM.                 | $\checkmark$ |
| 2-Custom | Disponible para la configuración en función de sus preferencias.   | $\checkmark$ |
| 3-CAL    | Muestra la pantalla ajustada por el software de calibración.       | $\checkmark$ |
| 4-Text   | Adecuado para el trabajo con software de procesador de textos o de | -            |
|          | hojas de cálculo.                                                  |              |

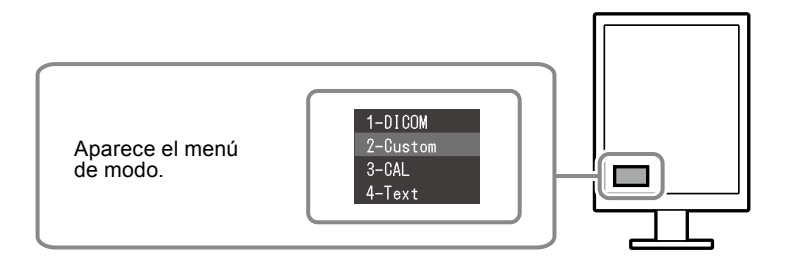

#### Procedimiento

1. Pulse MODE.

En la parte inferior izquierda de la pantalla se muestra el menú de modo.

 Se resalta el modo de la lista sucesivamente cada vez que se pulsa MODE. Es posible cambiar el modo con ▲ o ▼ mientras se muestre el menú de modo.

—→1-DICOM←→2-Custom←→3-CAL←→4-Text←

# Control de la calidad del monitor

El software de control de calidad "RadiCS LE" (para Windows) está incluido en este monitor.

Para calibrar el monitor y gestionar el historial de calibración, instale RadiCS LE consultando el Manual del usuario de RadiCS LE (en el CD-ROM). Utilice la función RadiCS SelfQC y el sensor delantero integrado para efectuar comprobaciones periódicas de la calibración y Compr. esc. grises del monitor de forma independiente. Para obtener más información, consulte el Manual del usuario (en el CD-ROM).

#### Atención

• Conecte el monitor al PC mediante un cable USB al utilizar RadiCS LE.

Nota

• Para llevar a cabo un control de calidad avanzado que se ajuste a los estándares médicos, utilice el kit de software opcional de control de calidad del monitor "RadiCS UX1".

# No aparece ninguna imagen

Si se sigue produciendo un problema después de aplicar las soluciones propuestas, póngase en contacto con su distribuidor local.

| Problema                                         | Posible causa y solución                                                               |  |  |
|--------------------------------------------------|----------------------------------------------------------------------------------------|--|--|
| 1. No aparece ninguna imagen                     | Compruebe que el cable de alimentación está conectado correctamente.                   |  |  |
| <ul> <li>El indicador de alimentación</li> </ul> | <ul> <li>Encienda el interruptor de alimentación principal.</li> </ul>                 |  |  |
| no se ilumina.                                   | ・ Pulse 也.                                                                             |  |  |
|                                                  | Desconecte la alimentación principal y vuelva a conectarla transcurridos               |  |  |
|                                                  | unos minutos.                                                                          |  |  |
| <ul> <li>El indicador de alimentación</li> </ul> | <ul> <li>Aumente los valores de "Brillo" o "Ganancia" en el menú de ajuste.</li> </ul> |  |  |
| se ilumina en verde.                             |                                                                                        |  |  |
| El indicador de alimentación                     | Cambie la señal de entrada con SIGNAL.                                                 |  |  |
| se ilumina en naranja.                           | Utilice el ratón o el teclado.                                                         |  |  |
|                                                  | Compruebe si el PC esta encendido.                                                     |  |  |
|                                                  | Si el Sensor presencia se na ajustado en On, el monitor puede naber                    |  |  |
| . El indicador de elimenteción                   | pasado al modo de anorro de energia. Acerquese al monitor.                             |  |  |
| • El indicador de alimentación                   | El dispositivo que está conectado usando DisplayPort tiene un problema.                |  |  |
| parpadea en naranja y verde.                     | Consulto el Manuel del usuario del dispositivo de solida para obtopor más              |  |  |
|                                                  | información                                                                            |  |  |
| 2 Anarece el mensaie a                           | Este mensaje aparece cuando la señal de entrada no es correcta, aunque el              |  |  |
| continuación                                     | monitor esté funcionando correctamente                                                 |  |  |
| Fste mensaie aparece cuando                      | Puede que aparezca el mensaie que se muestra a la izquierda, puesto                    |  |  |
| no hav ninguna señal de                          | que algunos PC no emiten la señal justo después de haberse encendido.                  |  |  |
| entrada.                                         | Compruebe si el PC está encendido.                                                     |  |  |
| Ejemplo:                                         | Compruebe que el cable de señal está conectado correctamente.                          |  |  |
|                                                  | Cambie la señal de entrada con SIGNAL.                                                 |  |  |
| No Signal                                        |                                                                                        |  |  |
| DisplayPort                                      |                                                                                        |  |  |
| fH: 0,0kHz                                       |                                                                                        |  |  |
| fV: 0.0Hz<br>Check the input signal              |                                                                                        |  |  |
|                                                  |                                                                                        |  |  |
| Este mensaje indica que la                       | Compruebe si el PC está configurado para cumplir con los requisitos                    |  |  |
| señal de entrada está fuera                      | de resolución y de frecuencia de barrido vertical del monitor (consulte                |  |  |
| del rango de frecuencia                          | "Resoluciones compatibles").                                                           |  |  |
| especificado.                                    | Reinicie el PC.                                                                        |  |  |
| Ejemplo:                                         | Utilice el software de la tarjeta gráfica para seleccionar el ajuste                   |  |  |
|                                                  | adecuado. Consulte el manual de la tarjeta gráfica para obtener más                    |  |  |
| Signal Error                                     | información.                                                                           |  |  |
| DVI                                              |                                                                                        |  |  |
|                                                  |                                                                                        |  |  |
| fH: 79.9kHz                                      |                                                                                        |  |  |
| fV: 75.0Hz                                       |                                                                                        |  |  |
| Check the input signal.                          |                                                                                        |  |  |
| fD: Reloj de punto                               |                                                                                        |  |  |
| fH: Frecuencia de barrido                        |                                                                                        |  |  |
| horizontal                                       |                                                                                        |  |  |
| fV: Frecuencia de barrido                        |                                                                                        |  |  |
| vertical                                         |                                                                                        |  |  |

Está prohibida la reproducción y almacenamiento en un sistema que permita la recuperación de ninguna parte de este manual. Asimismo, está prohibida su transmisión, bajo forma alguna y a través de ningún medio electrónico, mecánico u del tipo que sea, sin previo consentimiento por escrito de EIZO Corporation.

EIZO Corporation no tiene ninguna obligación de mantener la confidencialidad del material o de la información suministrados, salvo que así se acuerde previamente en función de la recepción de dicha información por parte de EIZO Corporation. Aunque por todos los medios posibles se intenta garantizar la actualización de la información contenida en este manual, las especificaciones sobre el monitor EIZO pueden están sujetas a cambios sin previo aviso.

- Las especificaciones de producto pueden variar según la zona. Confirme las especificaciones en el manual escrito en el idioma de la zona de compra.
- Se asegurará que el sistema final cumple el requisito IEC60601-1-1.
- Los equipos alimentados por corriente pueden emitir ondas electromagnéticas, que podrían influir, limitar o causar un mal funcionamiento del monitor. Instale el equipo en un entrono controlado, donde se eviten estos efectos.

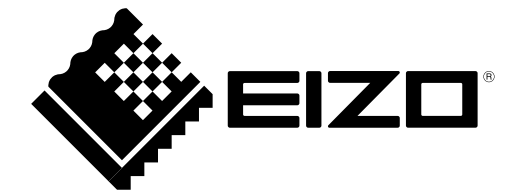